Spanish

## Descarga Microsoft Office en tu dispositivo personal

Paso1: Inicia sesión en la plataforma de Inicio Único de Sesión de Clever.

Paso 2: Selecciona el ícono de Office 365.

Paso 3: Busca Install Office a la derecha. Haz clic en la flecha que apunta hacia abajo y selecciona Office 365 apps. Sigue las instrucciones para completar la descarga en tu dispositivo personal.

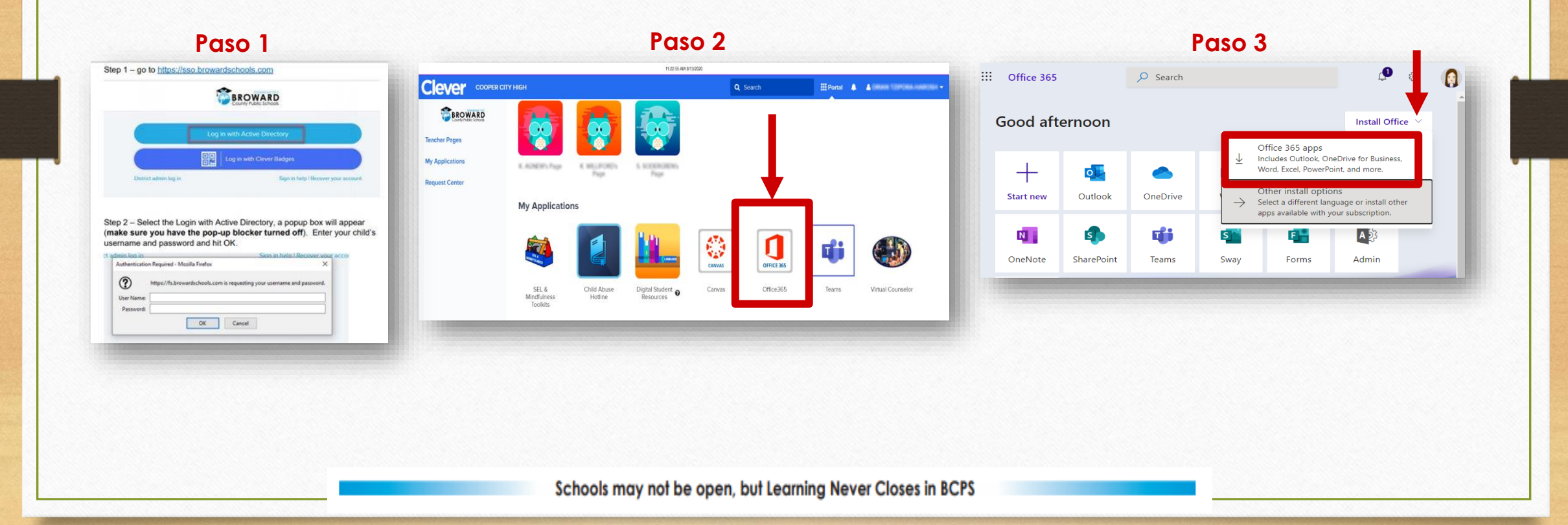